## 9. パスワードの変更

| ▶ 资料检索 前期检索                                                                                                    |         |
|----------------------------------------------------------------------------------------------------|---------|
|                                                                                                    | 2       |
| <ul> <li>カレンダー</li> </ul>                                                                                                    |         |
| ▶ お知らせ、Q&A 分類検索   雑誌タイトルリスト   電子ジャーナル   データペース  <br>新着案内   貸出ランキング   緑丘アーカイブズ                                                        |         |
| 利用者サービス                                                                                                    |         |
| 利用状況の確認                                                                                                    |         |
| ブックマーク 小榕商科大学附属図書館 から さんへのお知らせ                                                                                                    |         |
| 検索履歴 図書部からの通知はありません。                                                                                                    |         |
| ILL 複写依頼         借りている資料 7冊                                                                                                    |         |
| 1)1 優悪佐頓 マウカト デバス皮料 ( )                                                                                                    |         |
|                                                                                                    |         |
|                                                                                                    |         |
|                                                                                                    |         |
| 利用者情報の確認・修正 (2)                                                                                                    |         |
| 利用者情報の確認や修正、パスワードの変更ができます 利用者情報の                                                                                                    |         |
|                                                                                                    |         |
|                                                                                                    |         |
|                                                                                                    |         |
| 利用者情報                                                                                                    |         |
| 利用状况一覧 » 利用者情報                                                                                                    |         |
| 利用者情報を表示します。 🛿                                                                                                    |         |
| 個人情報                                                                                                    |         |
| 登錄名                                                                                                    |         |
|                                                                                                    | 秋天      |
|                                                                                                    | 17八<br> |
| 「     黒     彰暑     「     常     附     属     図     書     館     から     ○     さん     への     お     知ら     じ     う     し     て     「     れ | 用一      |
| 予算部署 覧」画面を開いてください。                                                                                                    |         |
| 利用者区分                                                                                                    |         |
| 1 (2)「利用者情報の確認・修正」の「利用者情報へ」をクリックし                                                                                                    | てくだ     |
| き さい。                                                                                                    |         |
| メールアドレス                                                                                                    |         |
| <sup>有効期限日</sup> (3)「パスワードの変更」をクリックしてください。                                                                                           |         |
|                                                                                                    |         |
| 発行回数                                                                                                    |         |
|                                                                                                    |         |
| 2010-000-0000                                                                                                    |         |
| 50 (K W 7) A<br>住所1                                                                                                    |         |
| (3)<br>パスワードの変更<br>利用状況一覧に戻る                                                                                                    |         |
|                                                                                                    |         |

| 用状況一覧 > 利用者情              | 撮 ▶ パスワード変更                    |
|---------------------------|--------------------------------|
| 、ワードは、間違いがないよ             | うに2回入力してください。 💈                |
| 则用者ID                     |                                |
| 見在のパスワード                  | •••••                          |
| fiパスワード                   | •••••                          |
| デパスワード(確認)                |                                |
|                           | (4)                            |
|                           | 決 定 利用者情報に戻る                   |
| マードとして、使用できる              | 文字の範囲は以下です。                    |
| 字:0123456789<br>字:2-7 A-7 |                                |
| 号:!"#\$%&'()*+,/:;<       | <=>?@[¥]^_`{ }~<br>まけご利用できません。 |
|                           | 人子の範囲です。                       |

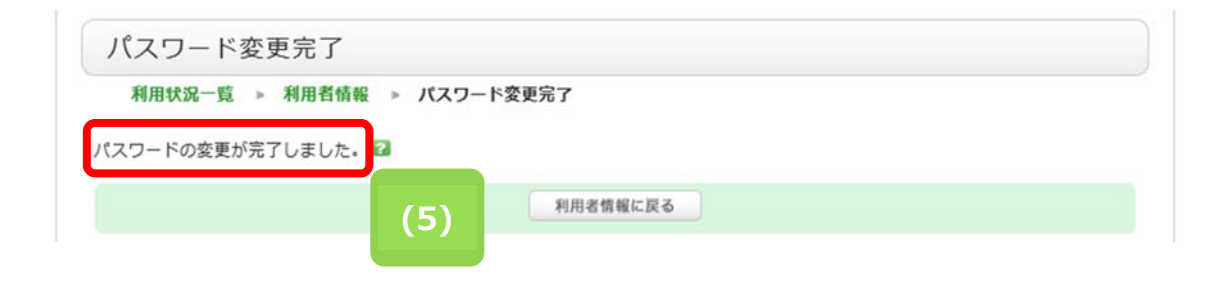

(4)現在のパスワードと新パスワードを2回入力して「決定」をクリックしてください

(5)「パスワードの変更が完了しました」のメッセージが表示され、パスワードが変更されました。